## ブログ更新の方法(基礎編)

 Jimdoアプリを立ち上げ、 アカウントにログインする

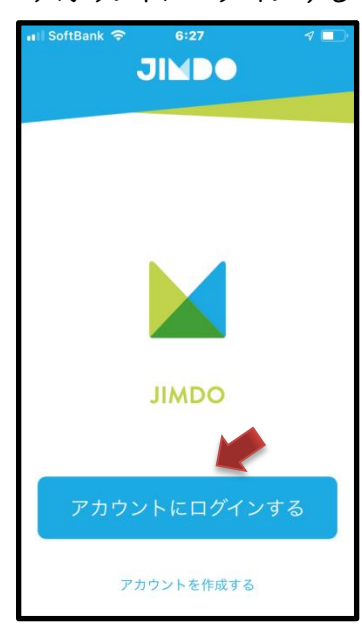

 ⑦ 明星学園サッカー部の メアドとPSWでログイン

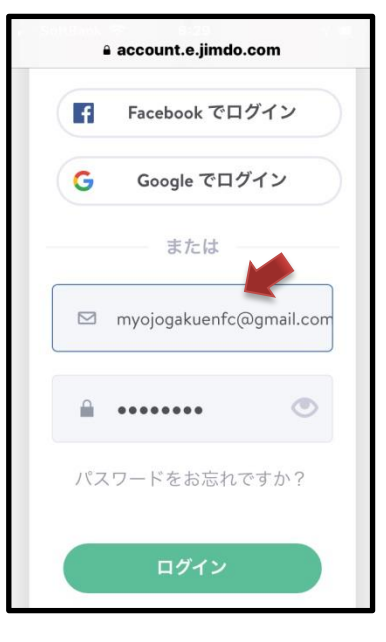

③ トップページ左上ナビ ラインの = をタップ

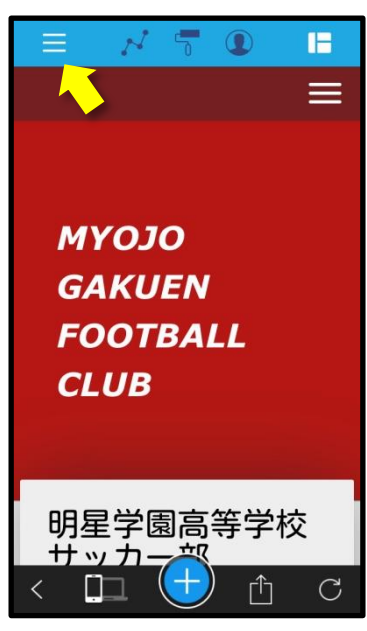

④ ブログのタブをタップ

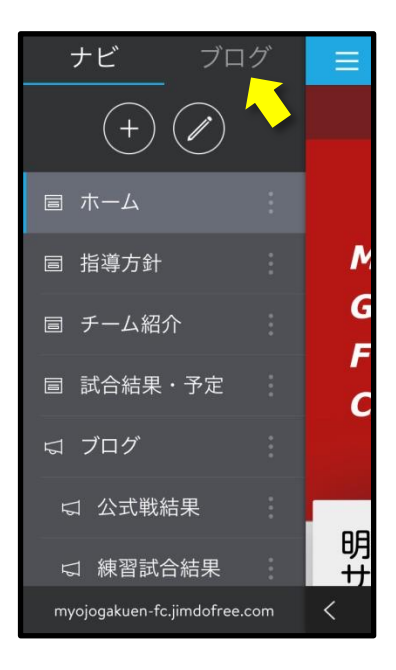

⑤ 新しいブログを書く時 は「+」をタップ

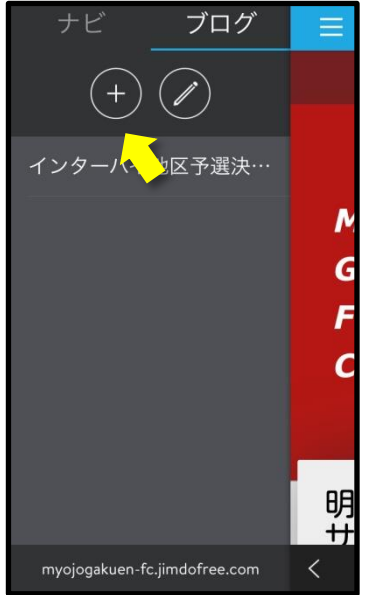

⑥ タイトル欄をタップして タイトルを入力

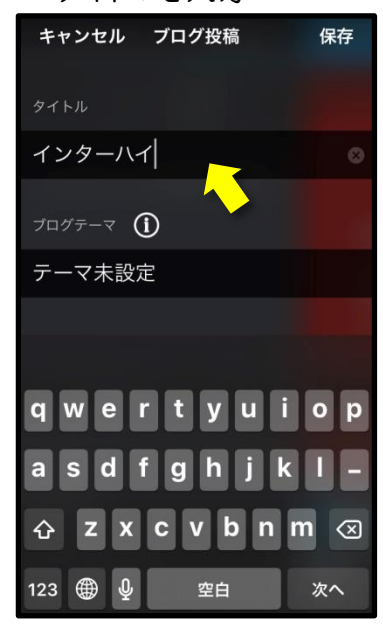

⑦ ブログテーマ欄をタップ・ テーマを選択し完了・保存

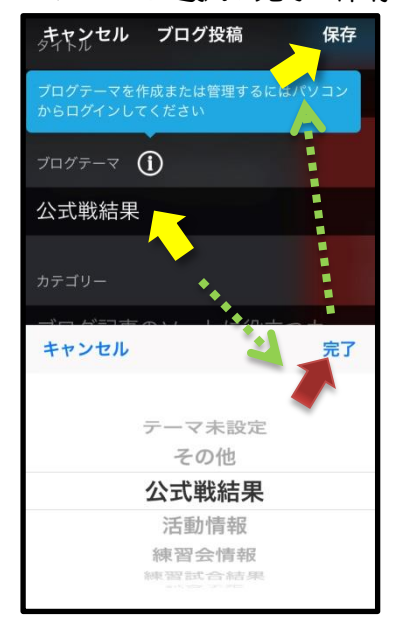

⑧ 保存したブログを選択して 編集⇔アイコンをタップ

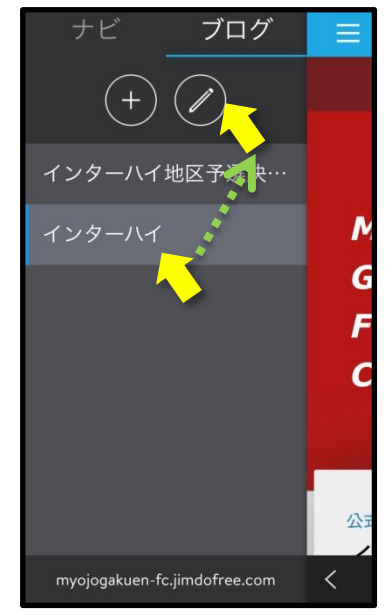

 ④ ページが開いたら「+」を タップしコンテンツを追加

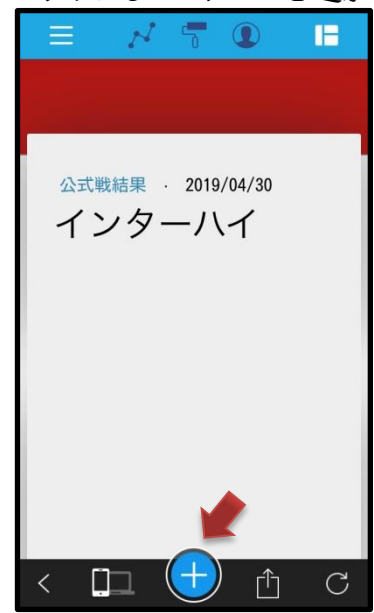

⑩ 作りたい記事形式をタップ

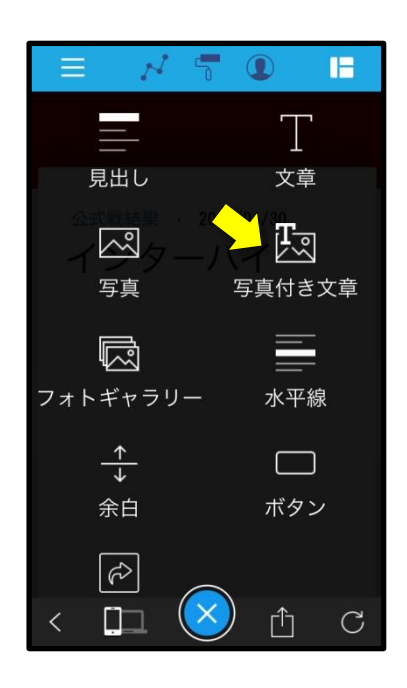

 
 ① 文章を入力したら写真を 選択する

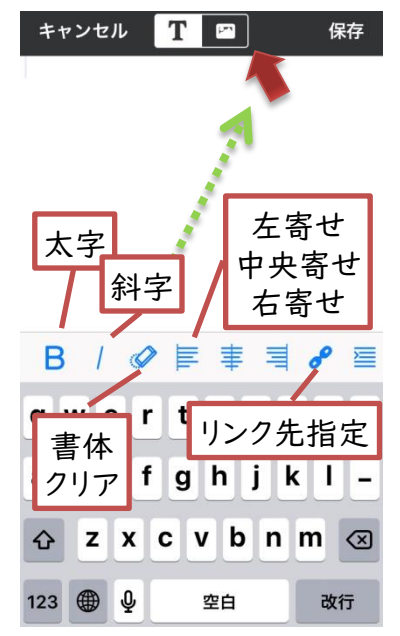

12 写真を選択して保存

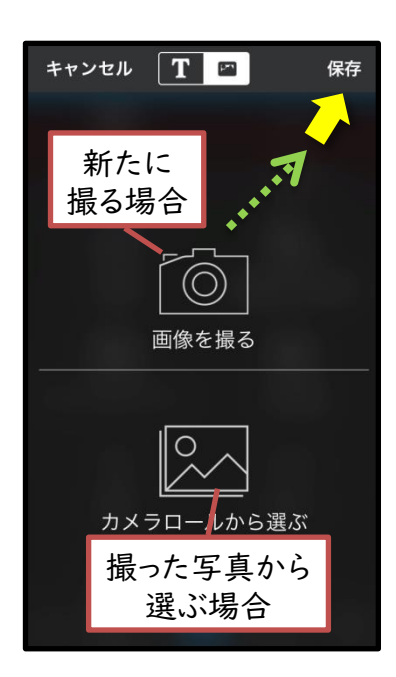